## Zone Soil Sampling

Last Modified on 11/22/2024 3:42 pm CST

The steps below demonstrate how Zone soil sampling can be done in SKY Mapping.

- 1. Select the Grower/Field.
- 2. Choose the Vertical Ellipsis at the Field level. Under the New Event menu, select Sampling Soil.

| Fields                       | Recs            | Events          | )<br>Layers         |                       | <<                 | Extent V                              | ulululu<br>Measure 🗸 | Search 🗸                                                                                                    |
|------------------------------|-----------------|-----------------|---------------------|-----------------------|--------------------|---------------------------------------|----------------------|----------------------------------------------------------------------------------------------------|
| ۹ Search                     |                 | Show Filters    |                     |                       | Berting Sea        |                                       |                      |                                                                                                    |
|                              |                 | Inactive        | Active              | Selecte               | e :                |                                       |                      | قبر برجا                                                                                                    |
| Asa Shortr<br>Alliance, OH   | idge            |                 | 0<br>Fields         | 0.00<br>Total Acres   |                    | 1                                     | 2.                   | and the second second s |
| Barb Wire<br>Shelbyville, IL |                 |                 | 3<br>Fields         | 182.23<br>Total Acres |                    | 1                                     |                      |                                                                                                    |
| Barry And<br>Assumption,     | erson<br>IL     |                 | 4<br>Fields         | 359.91<br>Total Acres |                    |                                       |                      |                                                                                                    |
| North<br>Acres: 252          | 2.04            |                 | 2<br>Re             | 4 6<br>cs Events      | : Z                | oom To                                |                      |                                                                                                    |
| House<br>Farm: Far           | m One(41), Acr  | es: 0.05        | (<br>Re             | ) 1<br>cs Event       | : N                | lew Event                             | > Ap                 | plication                                                                                                    |
| Pond<br>Farm: Fre            | d Anderson Fa   | rm, Acres: 9.83 | (<br>Re             | ) 1<br>cs Event       | • N                | lew Analysis Laye<br>iew / Edit Field | er > Ha<br>Irr       | igation                                                                                                    |
| BA-01                        |                 |                 | (                   | 0 0                   | : 1                | magery Setup                          | Pla                  | anting                                                                                                    |
| Farm: Wir                    | eWest, Acres: 9 | 97.99           | Re                  | cs Events             | • E                | xport Boundary                        | Sa                   | mpling - Soil                                                                                                    |
| Bart Simpson<br>Alden, IL    |                 | 0<br>Fields     | 0.00<br>Total Acres |                       |                    | Sc                                    | outing               |                                                                                                    |
| Plandall Zwalansky           |                 | 0               | 0 0.00              |                       | Real Property lies | Til                                   | lage                 |                                                                                                    |

3. Select the *Zones* menu on the toolbar at the top of the screen, then choose *Create*.

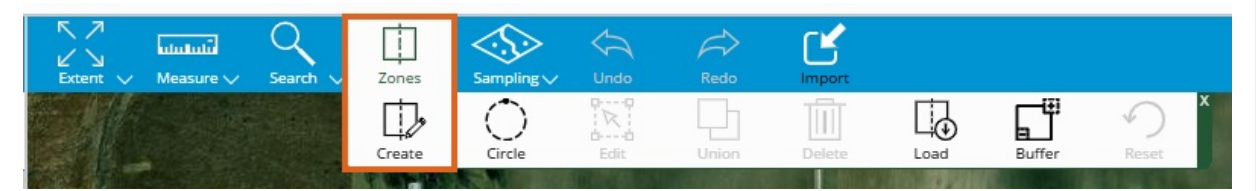

4. Select the map to draw lines indicating the designated sampling zones. The acres will populate each area of the map, indicating the total acres in those zones.

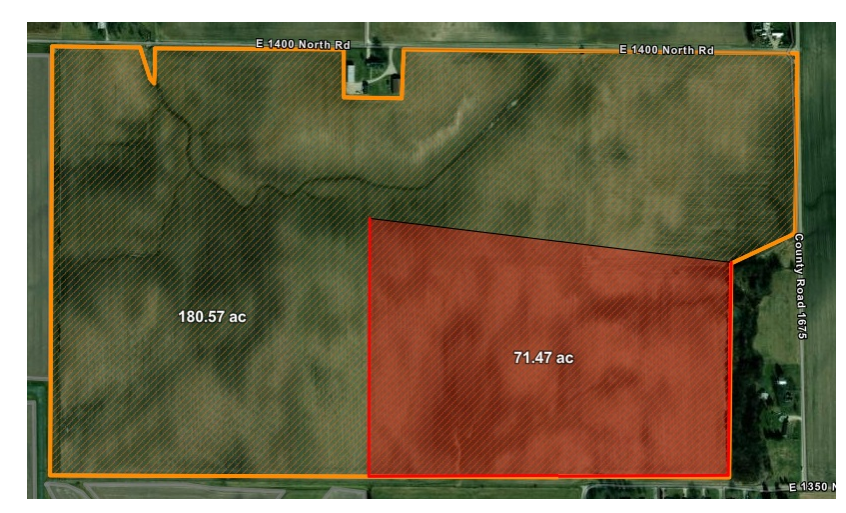

5. Select the Sampling menu, then choose Add/Select.

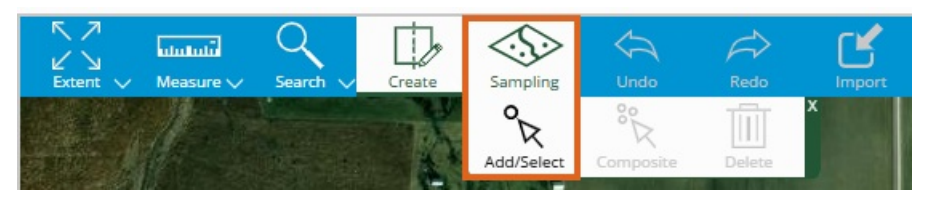

6. Select the map to add a sampling point to each Zone.

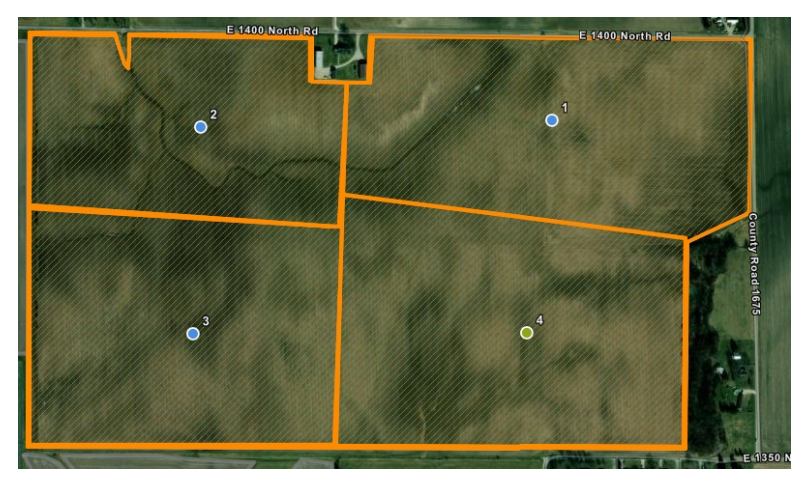

7. The Soil Sample points will show on the left side of the screen under the Soil tab. Select **Save**.

| Sampling - Soil - 2024 - 11/22/24<br>Barry Anderson, North, 252.04 Acres 7KUTN (4 Points) |                     |              |  |  |  |  |  |
|-------------------------------------------------------------------------------------------|---------------------|--------------|--|--|--|--|--|
| í                                                                                         | Display Layer       | ~            |  |  |  |  |  |
| General                                                                                   | Manual              | Grid         |  |  |  |  |  |
| Soil                                                                                      |                     | Place Points |  |  |  |  |  |
|                                                                                           | Productivity Rating | Edit Depth   |  |  |  |  |  |
|                                                                                           |                     | Depth        |  |  |  |  |  |
|                                                                                           | 1                   | 0 - 6        |  |  |  |  |  |
|                                                                                           | 2                   | 0 - 6        |  |  |  |  |  |
|                                                                                           | 3                   | 0 - 6        |  |  |  |  |  |
|                                                                                           | 4                   | 0-6          |  |  |  |  |  |
|                                                                                           | Save                | Cancel       |  |  |  |  |  |

8. The Soil Sampling Event will now show under the Events menu and will include the unique Event ID and number of Sample points to the right of the Event name. The Event ID will be used to link data with the soil testing lab. Using this unique Event ID, the lab will be able to import the soil test results directly into SKY Mapping.

| F       | ields 1                                     | Recs | Events | ≦<br>Lay | )<br>vers | Import      | <<  |
|---------|---------------------------------------------|------|--------|----------|-----------|-------------|-----|
| ٩       | Search                                      |      |        |          |           | Show Filter | s   |
|         |                                             |      |        | Inactive | Active    | Selected    | :   |
| N<br>Ba | North<br>Barry Anderson, 252.04 Acres       |      |        |          |           | 7<br>Events |     |
|         | Sampling - Soil - 11/22/24 7KUTN (4 Points) |      |        |          |           |             | ts) |